## **Owa.ttk.ee LUGEMISPAANI MUUTMINE**

## Kasutatav veebilehitseja on Firefox

1. Logi sisse owa.ttk.ee-sse. Vali "Sätted" ja seejärel "Kuvamissätted".

|                          | Meil  | Kalender | Inimesed | Ülesande | d 🗸 🔹 🗸 🖉 🗸                           |
|--------------------------|-------|----------|----------|----------|---------------------------------------|
| 🗸 ok 🗙 tühista           |       |          |          |          | Värskenda<br>Määra automaatvastused   |
| ekraaniseaded            |       |          |          |          | Kuvamissätted<br>Rakenduste haldamine |
| sõnumiloend vestlused    | lugem | ispaan   |          |          | Muuda kujundust                       |
| Paigutus:                |       |          |          |          | Suvandid                              |
| Kuva lugemispaan paremal |       |          |          |          | Saranala                              |
| 🔘 Kuva lugemispaan lõpus |       |          |          |          |                                       |
| 🔘 Peida lugemispaan      |       |          |          |          |                                       |
|                          |       |          |          |          |                                       |
|                          |       |          |          |          |                                       |

Rakendamine kõigile kaustadele

2. Vali ekraaniseadete alt "lugemispaan" ja leia endale sobiv paigutus. Tee kastikesse märge, et soovid seda lugemispaani rakendada kõikidele kaustadele.

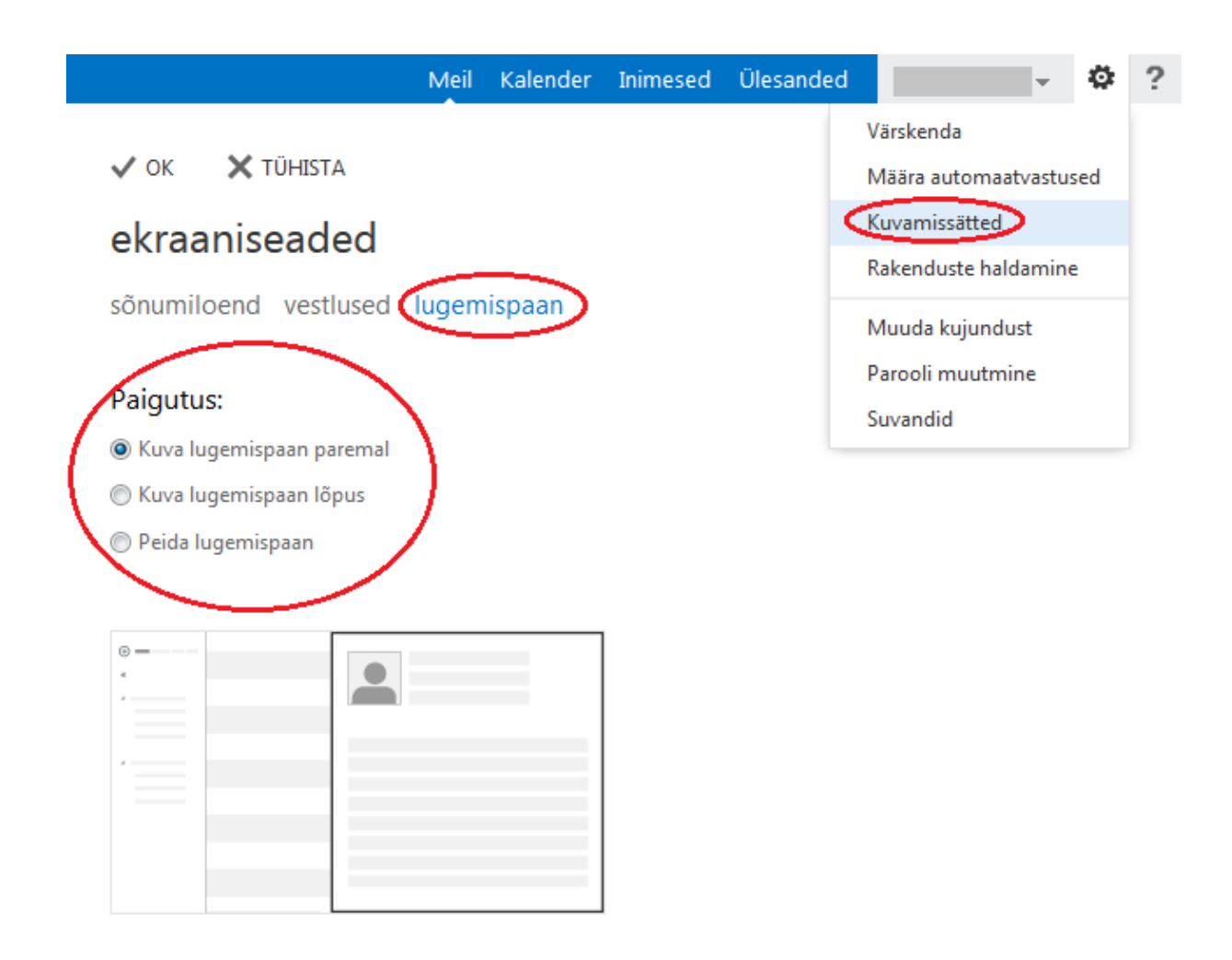

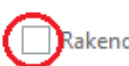

Rakendamine kõigile kaustadele

3. Salvestamiseks vajuta "OK".

|                          | Meil | Kalender        | Inimesed | Ülesanded | - ¢                    | ? |
|--------------------------|------|-----------------|----------|-----------|------------------------|---|
| $\frown$                 |      |                 |          |           | Värskenda              |   |
|                          |      |                 |          |           | Määra automaatvastused |   |
| ekraaniseaded            |      |                 |          |           | Kuvamissätted          |   |
|                          |      |                 |          |           | Rakenduste haldamine   |   |
| sõnumiloend vestlused    |      | Muuda kujundust |          |           |                        |   |
|                          |      |                 |          |           | Parooli muutmine       |   |
| Paigutus:                |      |                 |          |           | Suvandid               |   |
| Kuva lugemispaan paremal |      |                 |          |           |                        |   |
| 🔘 Kuva lugemispaan lõpus |      |                 |          |           |                        |   |

Peida lugemispaan